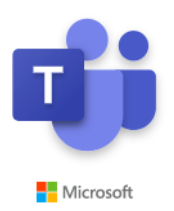

## A Guide To Using Microsoft Teams (for students)

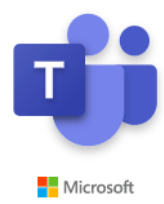

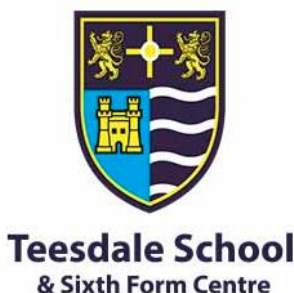

### What is Microsoft Teams for Education?

Microsoft Teams is a digital hub that brings conversations, content and apps together in one place. Teachers can create assignments, respond to questions and hold 'live lessons'

### How do I access this?

Grab your laptop, mobile or tablet and your school sign-in information and access your online classroom via your Office 365 account (https://www.office.com/).

Click on Teams...

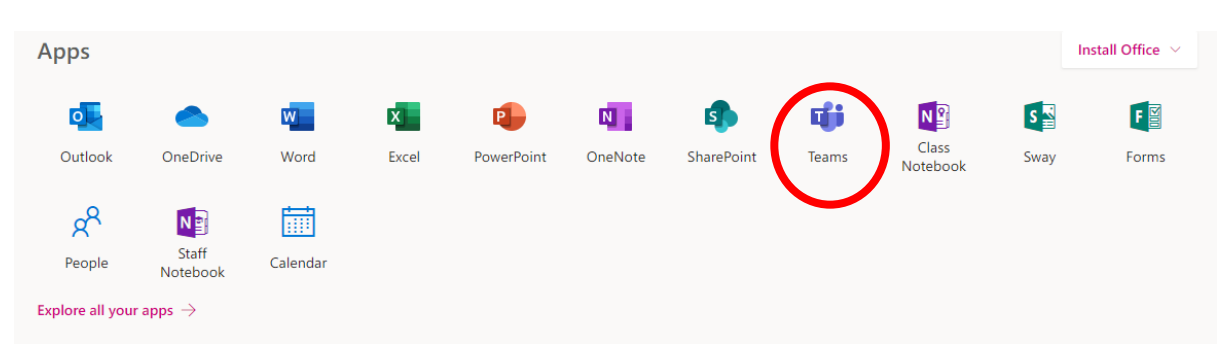

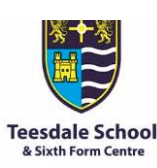

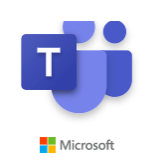

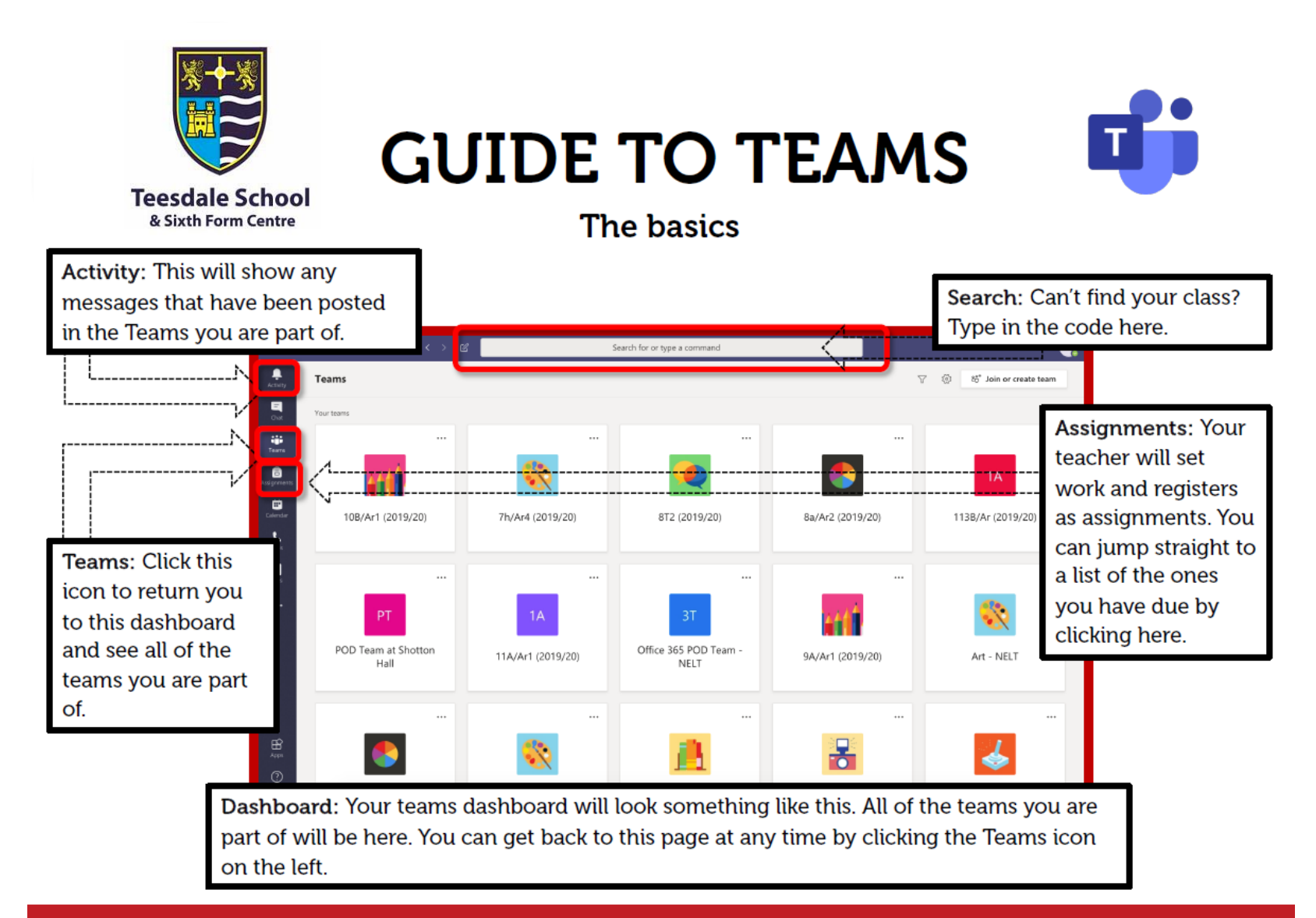

TOP TIP: Download the app for free!

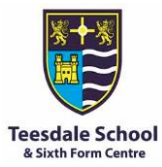

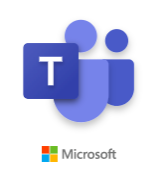

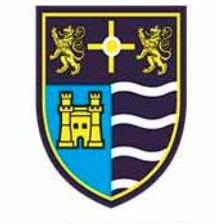

# **GUIDE TO TEAMS**

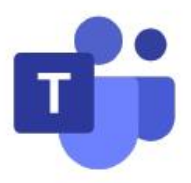

Teesdale School & Sixth Form Centre

### **Accessing Assignments**

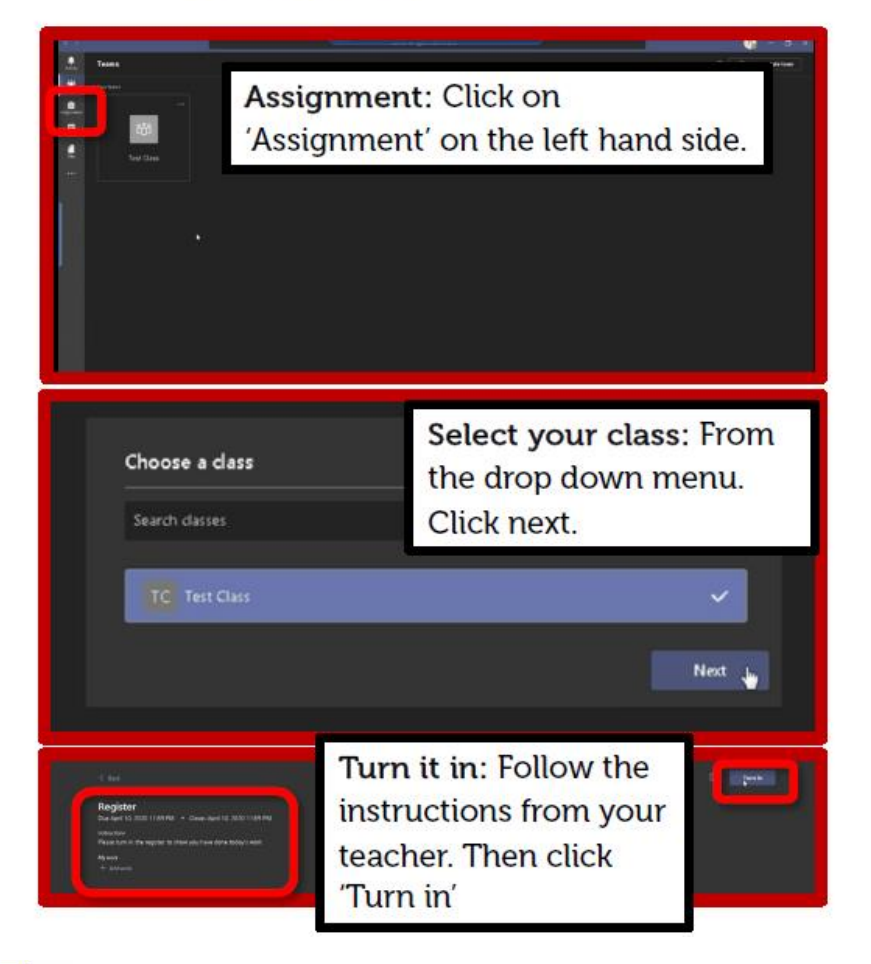

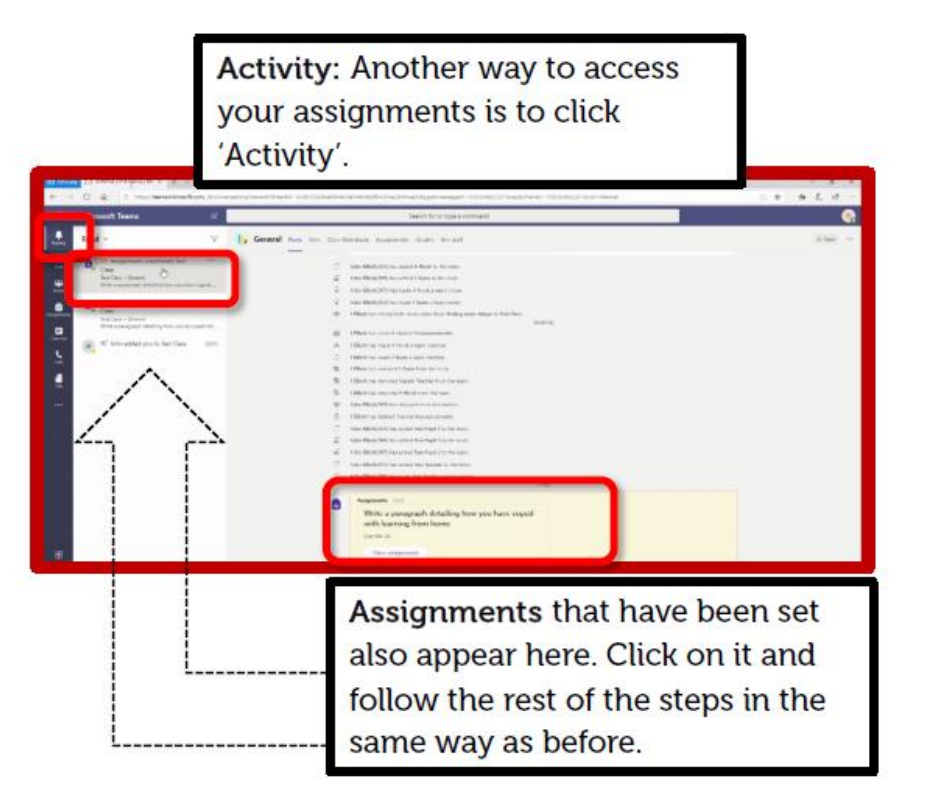

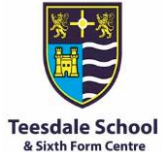

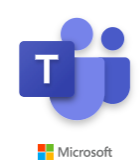

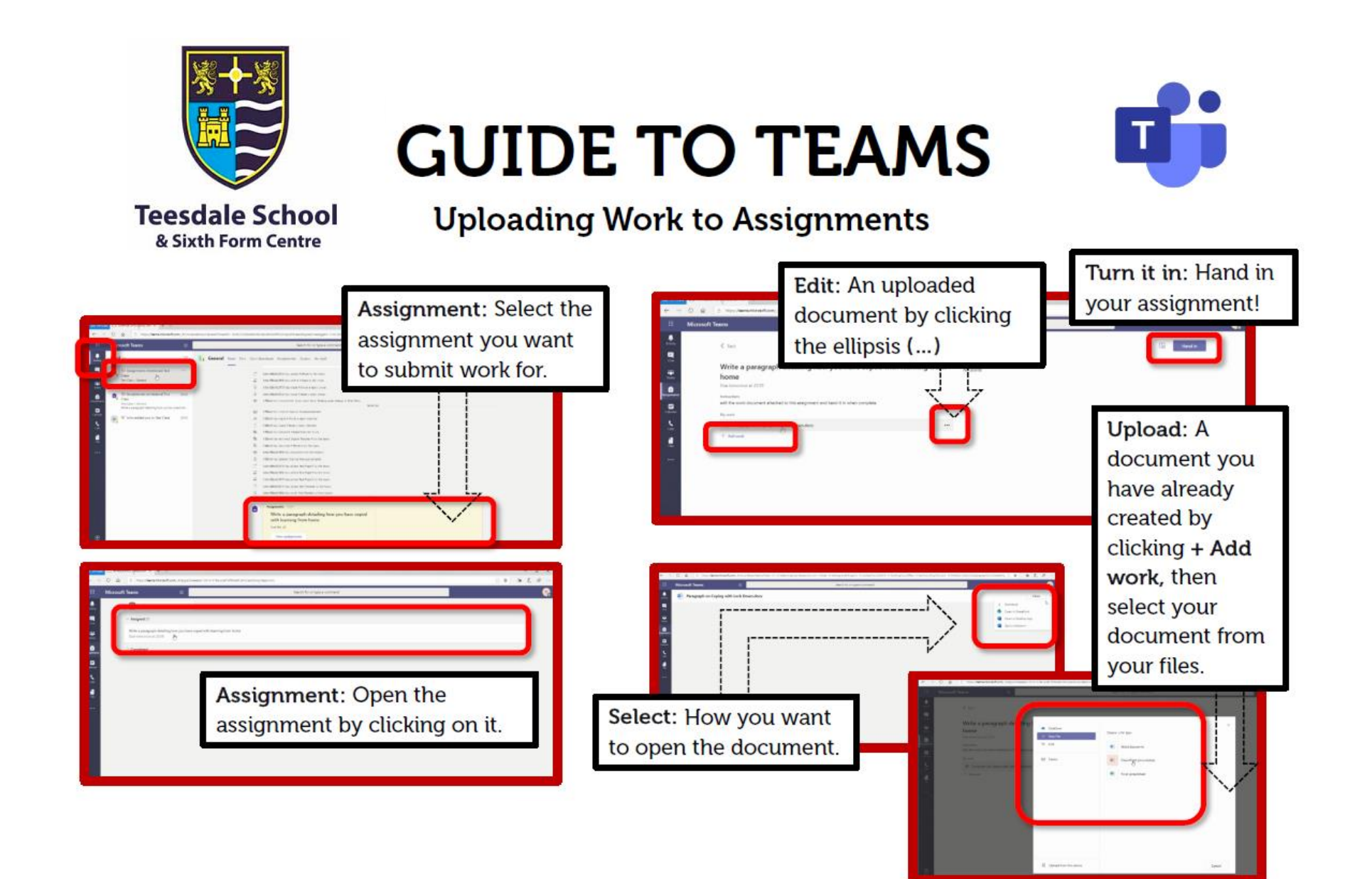

![](_page_3_Picture_1.jpeg)

![](_page_3_Picture_2.jpeg)

#### Joining a 'Live Lesson'

If your teacher has scheduled a 'live lesson', you will have seen the details on ClassCharts and received an email invite. To join this meeting, head into Teams and click on the class that the lesson is for...

![](_page_4_Picture_2.jpeg)

![](_page_5_Picture_0.jpeg)

& Sixth Form Centre